## 第3章 基本操作

この章では、電子入札システムの基本的な操作についての説明します。

- 3.1 電子入札システムにログインする場合
- 3.2 調達案件一覧を表示する場合
- 3.3 案件概要を表示する場合
- 3.4 作業状況を確認する場合

## 電子入札システムの画面の遷移

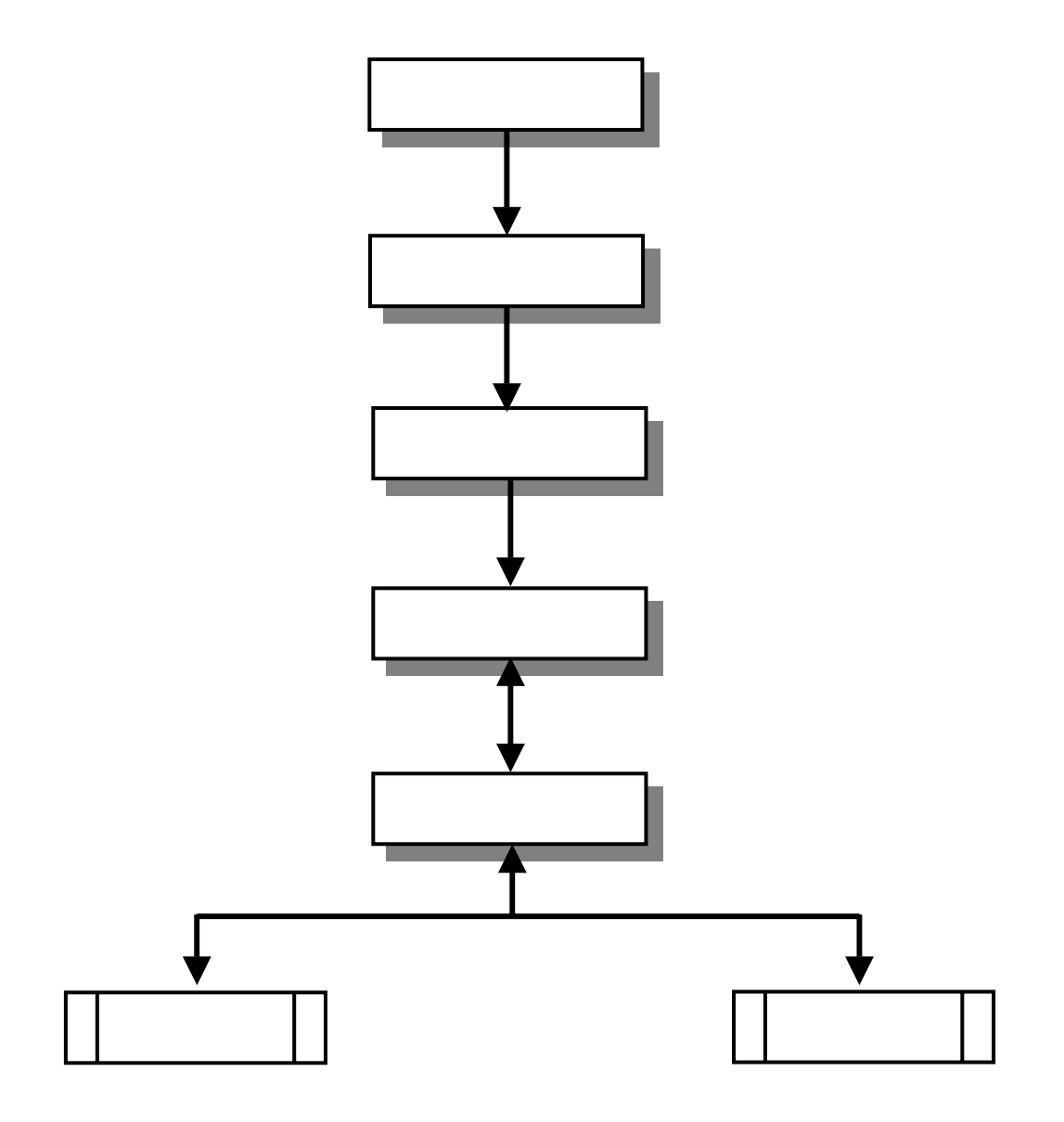

# 3.1 電子入札システムに ログインする場合

# 3.1 <電子入札システムにログインする場合 >

## 工事、業務 / 物品、役務選択

北九州市電子入札ホームページ(http://www.k-nyusatsu.city.kitakyushu.jp/kitakyu/nyu\_satu.htm) より電子入札システムにアクセスします。

| GALS/ED - Misrosoff Internet F | aplorer                      |  |
|--------------------------------|------------------------------|--|
| Readinguesting .               |                              |  |
|                                | 「調達機関・工事、業務/物品、役務」選択画面(受注者用) |  |
|                                | 調達機関: 北九州市 💌                 |  |
|                                | ◎工事,莱菇                       |  |
|                                | ◎ 抱品、 投務                     |  |
|                                |                              |  |
|                                |                              |  |
|                                |                              |  |
|                                |                              |  |
|                                |                              |  |
|                                |                              |  |

<u>操作説明</u>

\_\_\_**物品、役務**を選択します。

# <u>利用者登録 / 電子入札選択</u>

「利用者登録」と「電子入札システム」の選択を行う画面です。

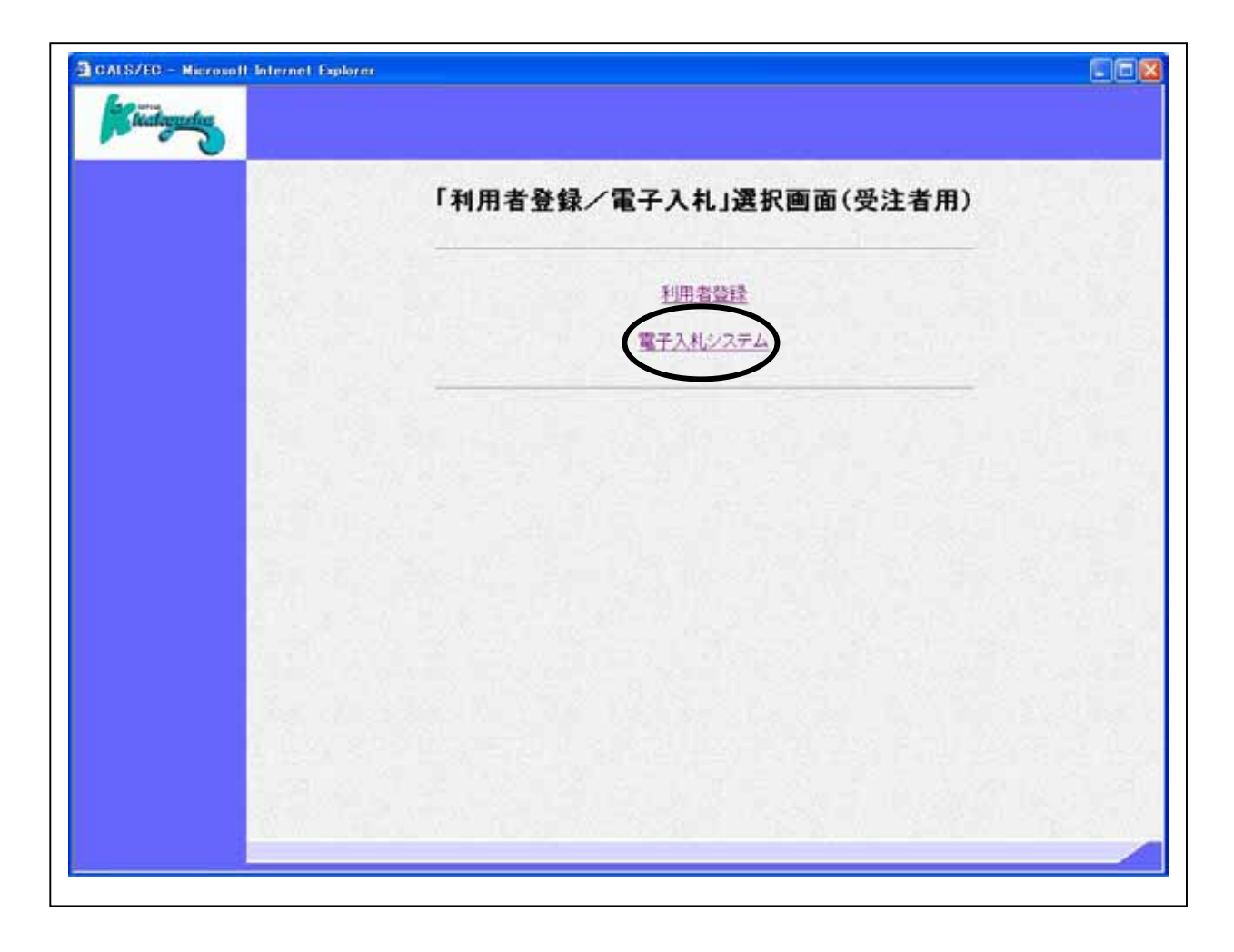

<u>操作説明</u> <u>電子入札システム</u>をクリックします。

### <u>メインメニューの表示</u>

電子入札システムの受注者機能を起動します。 また、この画面から入札・契約情報ホームページを開くことができます。

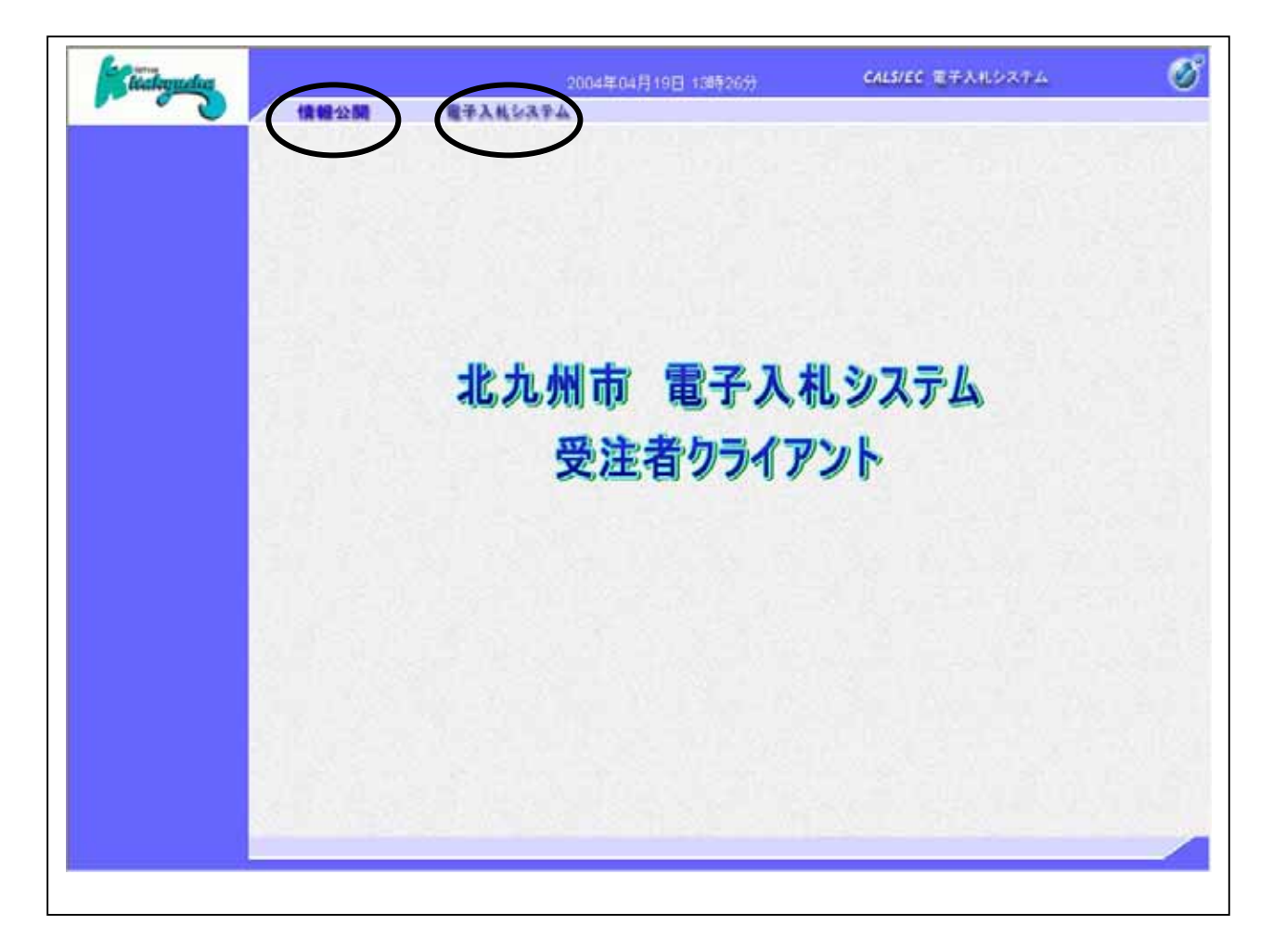

### 操作説明

**電子入札システム** をクリックします。 **情報公開** をクリックすると入札・契約情報ホームページを開きます。

中央上部『読み込み中...JAVA アプレット...』の表示が 『 年 月 日 時 分』に変わるまで 操作は行わないでください。

## <u>IC カード PIN 番号入力</u>

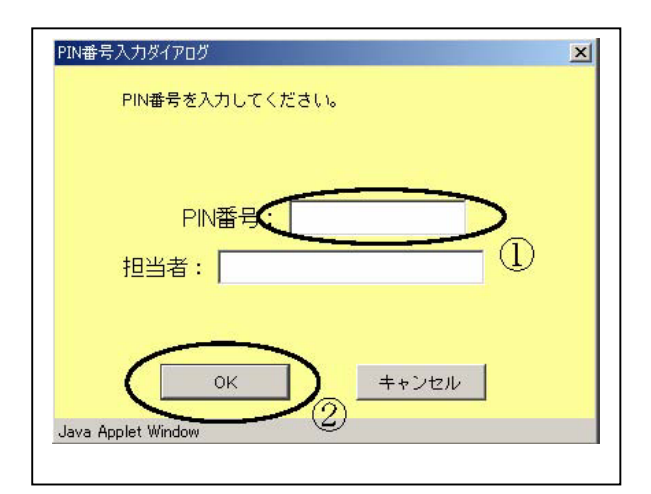

### <u>操作説明</u>

IC カードをカードリーダーに差し込み、「PIN 番号」 に IC カードの PIN 番号を入力し OK ボタン をクリックします。

### <u>項目説明</u>

 PIN 番号:使用する IC カードの PIN 番号を入力します。

 担当者:入力不要です。

PIN 番号は半角英数字であり、入力した文字は"\*"で表示されます。 (例)入力:0000 表示:\*\*\*\*

入力間違いの無い様ご注意ください。

### 調達案件の検索

案件の検索条件を設定する画面です。

| 調達案件一覧<br>調速案件参索<br>調速案件参索<br>調速案件参索<br>調速案件参索<br>調速案件参索<br>調速案件参索<br>調速案件参索<br>調速案件参索<br>調速案件参索<br>調速案件参索<br>調速案件参索<br>調速案件参索<br>調速案件参索<br>調速案件参索<br>調速案件参索<br>調速案件参索<br>調速案件参索<br>調速案件参索<br>調速案件参索<br>調速案件参索<br>調速案件参索<br>調速案件参索<br>調速案件を示<br>調速案件を示<br>調速案件を示<br>調速案件を示<br>調速案件を示<br>調速案件を示<br>調速案件を示<br>調速案件を示<br>調速案件を示<br>調速案件を示<br>調速案件を示<br>調速案件を示<br>調速案件を示<br>調速案件を示<br>調速案件を示<br>調査<br>第一<br>第一<br>第一<br>第一<br>第一<br>第一<br>第一<br>第一<br>第一<br>第一                                                                                                    | <br>情報公開 | 電子入机公ステム                                                                                                    |          |        |      |                       |             |
|----------------------------------------------------------------------------------------------------|----------|----------------------------------------------------------------------------------------------------|----------|--------|------|-----------------------|-------------|
| 調査非務案       調査:##考のみの場合はチェックしてください       二二:###考のみの場合はチェックしてください       八札方式     全て       次札方式     全て       が局     契約室       八札受領期限     一二二       満市(日時)     一二二       表示併録     10        案件表示順序     案件書考                                                                                                    |          |                                                                                                    | į,       | 國主案件一  | 覧    |                       |             |
| 調達案件書号 調達案件名称<br>■ 案件書号のみの場合はチェックしてください<br>入札方式 全て ● 違形状況 全て ●<br>部局 契約室 ●<br>入札受領期限 ● ● ● ● ● ● ● ● ● ● ● ● ● ● ● ● ● ● ●                                                                                                    |          |                                                                                                    |          | 调速案件核索 |      |                       |             |
| ■ 案件番号のみの場合はチェックしてください)         入札方式       全て         が局       契約室         入札受領期限       一         八札受領期限       一         満市日時       一         表示件数       10         案件表示順序       案件备号         ○昇順       株束                                                                                                    | 调速案件番号   |                                                                                                    | T- the   | 调请案件名称 | 1    | 1_311_ <u>111</u> 23. |             |
| 入札方式     全て     通務状況     全て       が局     契約室     ●       入札受領期限     ●     ●       満市日時     ●     ●       表示件数     10     ●       案件表示順序     案件者号     ●                                                                                                    |          | □ 案件番号のみの場合は                                                                                                    | チェックしてくた | tau    |      |                       | 500 St. 1   |
|                                                                                                    | 入札方式     | ± ∑±                                                                                                    |          | 遗憾状况   | 全て   | ~                     |             |
| 入札受領期限     □□     □□       開札日時     □□     □□       表示件数     10 m     □□       案件表示線序     案件者号     ○□                                                                                                    | 部局       | 契約室 👻                                                                                                    |          |        |      |                       | 7           |
| 間札日時 (10 m) (11 m) (11 m) (12 m) (12 m) (1 | 入札受領期限   |                                                                                                    | ~        |        |      |                       |             |
| 表示件数 10 💌 🔍 😳 昇版 🗰 🕺 🕺 👘                                                                                                    | 間札日時     |                                                                                                    | ~        |        |      |                       | S. 22 28 88 |
| 案件表示關係 案件者考 😠 〇月頃 秋市 😒                                                                                                    | 表示件数     | 10                                                                                                    |          |        |      |                       | )           |
|                                                                                                    | 案件表示顺序   | 案件备号                                                                                                    | ● 异類     |        |      |                       | **          |
|                                                                                                    |          | A LEAST COMPANY AND A LEAST A LEAST A | - ○協順    |        |      |                       | 9           |
|                                                                                                    | S        |                                                                                                    | 12070    | 201000 | 10.5 | 1. 1                  | 24.02.5.72  |
|                                                                                                    |          |                                                                                                    |          |        |      |                       |             |
|                                                                                                    |          |                                                                                                    |          |        |      |                       |             |
|                                                                                                    |          |                                                                                                    |          |        |      |                       |             |
|                                                                                                    |          |                                                                                                    |          |        |      |                       |             |
|                                                                                                    |          |                                                                                                    |          |        |      |                       |             |
|                                                                                                    |          |                                                                                                    |          |        |      |                       |             |
|                                                                                                    |          |                                                                                                    |          |        |      |                       |             |
|                                                                                                    |          |                                                                                                    |          |        |      |                       |             |
|                                                                                                    |          |                                                                                                    |          |        |      |                       |             |
|                                                                                                    |          |                                                                                                    |          |        |      |                       |             |

#### 操作説明

案件の検索条件 を設定し、検索ボタン を押下することにより、案件の一覧画面を表示します。

#### 項目説明

| (検索条件項目)    |                                  |
|-------------|----------------------------------|
| 調達案件番号      | :調達案件の案件番号を指定します。(部分検索可))        |
|             | *ただし『案件番号のみの場合はチェックしてください』チェック   |
|             | 時は完全一致検索となります。                   |
| 調達案件名称      | :調達案件の案件名称を指定します。(部分検索可))        |
| 入札方式        | :調達案件の入札方式を業者種別に指定します。           |
| 進捗状況(登録・審査) | :調達案件の進捗状態を指定します。                |
| 調達機関        | :調達案件の調達機関を指定します。                |
| 入札受付期限      | : 調達案件の入札受付期限の日程を範囲指定します。        |
| 開札日時        | : 調達案件の開札の日程を範囲指定します。            |
| 表示件数        | : 調達案件を画面に一度に表示する案件数を選択できます。     |
| 案件表示順序      | : 選択した項目にあわせて一覧表示の順序(昇順、降順の選択可)を |
|             | 指定します。                           |

上記項目において、選択が行われていない場合は、その条件は指定されていないものとみなされ、 すべて表示されます。

(部分検索可)の項目は、名称などの文字列中に含まれる一部分の文字を検索することが出来ます。 文字は文字列のどこにあっても検索できます。

# 3.2 調達案件一覧を表示する場合

# 3.2 <調達案件一覧を表示する場合>

### 調達案件一覧の表示

| 100   |       |        |               | 02/2011/201 |        |       |                       |             |         |      |
|-------|-------|--------|---------------|-------------|--------|-------|-----------------------|-------------|---------|------|
| 2.2.2 |       |        |               | 調           | 達案件一   | 覧     |                       |             |         |      |
| 8     |       |        |               |             | 調速案件検索 |       |                       |             |         |      |
| 調達    | 案件番   | 号 [    |               |             | 调递案件名称 |       |                       |             |         | -    |
| 3119  |       |        | □ 案件番号のみの場合は  | チェックしてくだ    | 105    |       |                       |             |         |      |
| 入札    | 方式    | 1      | 全て 🖌          |             | 進捗状況   | 3全    |                       | ~           |         |      |
| 部局    |       | 1      | 契約室 🔛         | anna an     |        |       |                       |             |         |      |
| 入礼    | 受领期   | IR [   |               |             |        |       |                       |             |         |      |
| 開札    | 814   | 1      |               | [           |        |       | 1                     |             |         |      |
| 表示    | (4.5) | 1      | 10 🗸          |             |        |       | a state of the second |             | 本于文件 1  | -10  |
|       |       | See St |               | 1 Busices   |        |       |                       |             | 全案件数 4  | 14   |
| 案件    | 表示順   | 序 [    | 案件番号          | 08.8        |        |       |                       | H# 6        | 12845   |      |
| 100   |       | -      |               | C 14.45     |        |       |                       | 34.07       | -       |      |
| Est.  | No.   | WTO    | 四进来:          | 件名称         |        | 進捗状況  | 申請書                   | 八代香/<br>見積書 | 通知書     | s, ° |
|       | 1     | 12     | 現重生徒用机及20.1丈  |             | *      | 件登録済み | 提出                    |             | Phil Se |      |
|       | 2     |        | 小型應芬搜核車(架装)   |             | *      | 件登録済み | 4                     | 提出          |         | 13   |
| 269   | 8     | 1000   | 災害対応特殊ポンプ車(00 | - 1型り (シャーシ | 0 2    | 件登録済み |                       | 报出          | 1010 55 |      |
|       |       | 1      |               |             |        |       | The second second     |             | 1.00    |      |

### <u>操作説明</u>

証明書提出、提案書提出、受付票表示、通知書表示、入札書提出、見積書提出を行う一覧を表示する場合に用いる画面です。この画面から以下の処理が行えます。

一般競争入札方式

- ・ 入札参加資格確認申請書の提出、再提出
- ・ 入札書の提出
- ・ 通知書一覧の表示

指名競争札方式

- ・入札書の提出
- ・通知書一覧の表示

見積競争会(1),見積競争会(2),見積箱制度

- ・見積書の提出
- ・通知書一覧の表示

各処理の詳細については、第4章を参照してください。

案件概要の表示 [調達案件名称のリンク](3.4 < 案件概要を表示する場合 > を参照) 調達案件の各種日程等を確認することができます。

# 3.3 通知書等を確認する場合

# 3.3 < 通知書等を確認する場合 >

### 調達案件一覧画面の表示

調達案件一覧画面から、該当案件にて受け取った通知書の一覧画面へ遷移します。

|                                                                                                    |               |                                                                           |                       | state (al. a                          | -                                                                                                 |              |                                |                               |
|----------------------------------------------------------------------------------------------------|---------------|---------------------------------------------------------------------------|-----------------------|---------------------------------------|---------------------------------------------------------------------------------------------------|--------------|--------------------------------|-------------------------------|
| 5013                                                                                                    |               |                                                                           | 19                    | 達案件一號                                 | ĩ                                                                                                 |              |                                |                               |
|                                                                                                    |               | P. S. Muserer                                                             |                       | 調速案件檢索                                | 1200                                                                                              |              |                                | Nile Star                     |
| 調達案件有                                                                                                    | 番号            |                                                                           |                       | 期達案件名称                                | -                                                                                                 |              |                                |                               |
| 10.000                                                                                                    |               | □ 案件番号のみの場合は9                                                             | Fェックしてくだ              | 211                                   |                                                                                                   | 192.30       |                                |                               |
| 入札方式                                                                                                    |               | 1£T 💌                                                                     |                       | 進捗状況                                  | 22                                                                                                |              | *                              |                               |
| 85.45                                                                                                    |               | 契約室 🗙                                                                     | -                     |                                       |                                                                                                   | -            |                                |                               |
| 入礼受领制                                                                                                    | 明眼            |                                                                           |                       |                                       |                                                                                                   |              |                                |                               |
| 開札日時                                                                                                    |               | 1                                                                         | ~                     |                                       |                                                                                                   | 1            |                                |                               |
| 表示件数                                                                                                    |               | 30 💌                                                                      |                       |                                       |                                                                                                   |              |                                | 表示案件                          |
|                                                                                                    |               |                                                                           | () = H                |                                       |                                                                                                   |              |                                | 全案件数                          |
| THE REPORT OF A DESCRIPTION OF A DESCRIPTION OF A DESCRIP | 1             | A set of the set of the                                                   | ST 15 11 18           |                                       |                                                                                                   |              |                                |                               |
| 金叶农市                                                                                                    | 前序            | 家件番号                                                                      |                       |                                       |                                                                                                   |              | 快先                             | 12245                         |
| No.                                                                                                    | й (¥<br>WTO   | 案件委号<br>  調速案件                                                            | 100000<br>10000<br>名称 |                                       | 持状況                                                                                               | 申請書          | <u>検索</u><br>入礼書/<br>見夜書       | ) 1 2 8 4 5<br>通知書            |
| No.                                                                                                    | NFF<br>WTO    | 案件委号         調送案件           現送案件         現送案件           現送案件         現法案件 | 4#                    | i i i i i i i i i i i i i i i i i i i | 移状況<br> <br> <br> <br> <br> <br> <br> <br> <br> <br> <br> <br> <br> <br> <br> <br> <br> <br> <br> | Pita<br>Reca | 快来 《<br>入礼書/<br>見获書<br>提出清     | ) 12245<br>通知書<br>表示<br>未参照符: |
| No.                                                                                                    | й (∓<br>  ₩ТО | ■素件番号<br>調達案件<br>児童生徒用机及及1支<br>小型塵芬後被事(采読)                                |                       | a<br>Ri                               | 移状況<br> <br> <br> <br> <br> <br> <br> <br> <br> <br> <br> <br> <br> <br> <br> <br> <br> <br> <br> | 中語書          | 検索<br>入札書/<br>見敬書<br>提出清<br>返出 | ) 12245<br>通知書<br>表示<br>未會照新. |

## <u>操作説明</u>

### 調達案件一覧画面の表示

該当案件で、現在受け取っている通知書の一覧を表示する画面です。通知書の確認を行うと**通知書** 確認 が未参照から参照済に変わります。

| 執行回数         通知書名         通知書架行日付         通知書           1         運机通知器         平成16年04月19日(月)15時48分         第           1         入机建切通知器         平成16年04月19日(月)15時26分         未           入机建切通知器         平成16年04月19日(月)15時17分         未 |
|----------------------------------------------------------------------------------------------------|
| 通礼通知者         平成16年04月19日(月)15時48分         91           1         入札建切通知者         平成16年04月19日(月)15時26分         未付           入札書堂付通知者         平成16年04月19日(月)15時26分         未付                                                               |
| 1 入礼建切通加查 平成16年04月19日(月)15時26分 未<br>入礼書堂行通知者 平成16年04月19日(月)15時17分 未                                                                                                    |
| 入社書受付通知書 平成16年04月19日 (月) 154517分 <b>未</b> 1                                                                                                    |
|                                                                                                    |
| 通知書名 通知書矩行日付 通知書                                                                                                    |
| <u>     請多参加波德編認申請書審查結果通知書</u> 平成16年04月19日(印)15時10分 <b>     未</b>                                                                                                    |
| <u>鼓争参加波结谐扭型目读表受付读知者</u> 平成16年04月19日(月)15時03分 未                                                                                                    |
| 日均支更通知意 平成16年04月19日(月)15時02分 未5                                                                                                    |

### <u>操作説明</u>

各通知書名をクリックすると、該当通知書が表示されます。通知書の確認が終了した場合**戻るボタン**をクリックします。

# 3.4 案件概要を表示する場合

# 3.4 <案件概要を表示する場合>

### <u>調達案件概要の表示</u>

案件情報の詳細です。

Г

| 調達案件番号 0                 | 0200010100020040009                 |
|--------------------------|-------------------------------------|
| 契約管理調通番号 2               | 20040199010                         |
| 調達案件名称                   | 见重生徒用机及2凡1寸                         |
| 入札方式 -                   | 一般競争                                |
| WTO(政府調達)案件              | ×                                   |
| 内訳書                      | x                                   |
| 公告(公示)URL h              | http://www.mlit.co.jp/kokoku10_html |
| 等級                       | 8                                   |
| EXAD (                   | 【印刷·写真】印刷·程印刷                       |
| 免注課 5                    | 発/主課10                              |
| 発注課祖当者 3                 | 能注理当課                               |
| 契约担当部署                   | 契約黨契約課                              |
| 契约担当者名 3                 | 契约担当者名                              |
| 公告(公開)日(站) (4            | <b>半成16年01月26日(月)</b>               |
| 公告(公開)日(約) 名             | 平成16年04月30日(金)                      |
| <b>赫争参加波档编四甲腈書受付缔切日時</b> | 平成16年84月19日(月)15時85分                |
| 入札説明会日時                  | 平成16年04月19日(月)15時10分                |
| 入札説明会場所 2                | 入札説明会場所                             |
| 入礼書受付締切日時                | 平成16年04月19日(月)15時25分                |
| 開札日時                     | 平成16年04月19日(月)15時30分                |
| (約期(36)                  | 平成16年04月20日(火)                      |
| INNIGRO 4                | 平成16年04月29日(木)                      |
| 的入場所                     | 的入場所10                              |
| 偏考 (                     | 備考                                  |

### <u>操作説明</u>

**閉じるボタン**をクリックするとこの画面を閉じます。